## PLANILLADO

| https://poliedrodist.comcel.com             | .co/activaciones/ | http/REPORTE LEG        | ALIZACIONGSM/crear_   | planilla.asp - Micr | osoft Internet Explorer     |                            | - B 🛛                 |
|---------------------------------------------|-------------------|-------------------------|-----------------------|---------------------|-----------------------------|----------------------------|-----------------------|
| Archivo Edición Ver Pavoritos Herr          | ramientas Ayuda   |                         |                       |                     |                             |                            | 27                    |
| 🔇 Atrás 🔹 🔘 - 💌 🙆 ổ                         | Disqueda          | 🐈 Favoritos 🥝           | 🖉 - 🎽 🖬 -             | ] 🔊 🖄 🗱             | K 🚳                         |                            |                       |
| Dirección 🛃 https://poliedrodist.comcel.com | n.colactivacio    | - 120                   |                       |                     |                             |                            | 💌 🛃 ir Vinculos 🎽     |
| Historial X                                 |                   | os v2.0                 |                       |                     |                             | <u> </u>                   |                       |
| Ver 🔹 🥳 Búsqueda                            | Arc               | tivo Edicion Hei        | ramientas             |                     | Leidy Johanna Morales Marin |                            |                       |
| 🔄 hace 3 semanas                            |                   | Paliadas                | lar languaters        |                     | 1                           |                            |                       |
| a hace 2 semanas                            |                   | Policuro                | Venta de Leiular      | Ctel+P              | Búsqueda Rápida (Min)       | Q @• X                     |                       |
| 🔟 La semana pasada                          |                   | Salir                   | Venta De Solo Datos   | Chilliphite         |                             |                            |                       |
| in marces                                   | E                 | Búsquedas Dis           | Reportición           | Chilup              | iertas                      |                            |                       |
|                                             | 1                 | Zona por Vendedor p     | Keposicion            | COTTA               | -                           | _                          |                       |
|                                             | 3                 | Zona por Tipo de Pla    | Datacrédito           | Ctrl+Shift+D        |                             | Ya                         | dor<br>S              |
|                                             | 3                 | Ventas por Vendedor     | Plantlla              | Ltri+L              | _                           | 35                         | 672.00                |
|                                             | 1                 | Ventas por Tipo de Venc | ledor y Tipo de Plan  |                     |                             |                            | \$1.00                |
|                                             | 3                 | Ventas por Marcas por T | po de Plan            | $\mathbf{i}$        |                             |                            |                       |
|                                             | 1                 | Ventas por Cambios de S | iervicios             | `                   |                             |                            | \$0.00                |
|                                             | 2                 | Ventas No Encontradas   | por Planila           |                     |                             | 85                         | 672.00                |
|                                             | 1                 | Ventas Mensuales por C  | udad y Tipo de PL.    |                     |                             |                            |                       |
|                                             |                   | Ventas Mensuales por C  | udad y Tipo de pl     |                     |                             |                            |                       |
|                                             | 2                 | Ventas Excluidas por Mo | viniento              | Descripción         |                             |                            | Vr. CFMWr. Total      |
|                                             | 1                 | Ventas en Repositorio   |                       |                     |                             | U                          | P 0 23127 35872       |
|                                             | 3                 | Ventas Detalladas       |                       |                     |                             |                            |                       |
|                                             | Tetal             | Vendedores con Cero Ve  | entas                 |                     |                             |                            | 35.672                |
|                                             |                   | 1 2 3 4                 | <u><u> </u></u>       |                     |                             |                            |                       |
|                                             |                   |                         |                       |                     |                             |                            |                       |
|                                             | 1.00              | 14 20 (12 05 2011) 6-   | and the second second |                     |                             | ALV BUILT AND              |                       |
|                                             | 1.0.0             | ninise (1990/2011) (C   | ripoesio sur          |                     |                             | numeron codicti tilba 4510 |                       |
|                                             |                   |                         |                       |                     |                             |                            |                       |
|                                             |                   |                         |                       |                     |                             |                            |                       |
|                                             |                   |                         |                       |                     |                             |                            | ×                     |
| 🖲 Listo                                     |                   |                         |                       |                     |                             |                            | 🔒 🔮 Internet          |
| 🛃 Inicio 🛛 🛷 💋 🕲 🐣 🤇                        | 🕽 Google Talk     |                         | 📓 Tes                 | V2.0                | https://poledrodst.c        |                            | ES 🤇 🐹 🖉 🍄 06:29 p.m. |
|                                             |                   |                         |                       |                     |                             |                            |                       |
|                                             |                   |                         |                       |                     |                             |                            |                       |

Para planillar se debe seleccionar la opción planilla en la ventana principal de tips:

Figura 1

Una vez se tenga la planilla lista en poliedro se procede a realizar la captura:

|                  | Time//// Copylands Plantian Sciences of Part/PODPATE LEGUAR CHARACHER Jointhia ap. Recrearly Inter-<br>Templates Min. Exe. Record Conflicted Templates 0 0 0057010001364621 10242200 |          |                |                  |                         |             |           | Itseve                                                                                                    |                               |                 |                                 |              |  |
|------------------|----------------------------------------------------------------------------------------------------|----------|----------------|------------------|-------------------------|-------------|-----------|----------------------------------------------------------------------------------------------------|-------------------------------|-----------------|---------------------------------|--------------|--|
| Venta encontrada | Norms     SUBSEE       Codge de Activación D1265 50001     1       Table     POSTFAGE SSM       Observaciones                                                                        |          |                |                  | Contrators 1            |             |           | 2006/2011 06:24:31 pm.       LLA.POSITAGO 6584     Typerage Value       902125     Tackes       an Dissolom01     Topica       c/comparts     pice       c/comparts     pice       software     pice       c/comparts     pice       software     pice       c/comparts     pice       comparts     pice       comparts     pice <t< td=""><td></td><td></td></t<> |                               |                 |                                 |              |  |
|                  |                                                                                                    |          | PK N           | . ICCID          | Nontres y Apellidos     | Cust        | code      | Pagare So.<br>Contrato                                                                                                    | Activacion Flan               |                 | e.<br>Iouloo IVY. CFMIVY. Total |              |  |
|                  |                                                                                                    |          | 1              | 0957101200012046 | 4248 JESUS FLOREZ PECRO | 1.01        | 242268    | 8825725 8825725 28/08/2<br>p.m.                                                                                                    | 2011.04:27:20.9025  <br>Mixto | Plan Mas 210 UP | 0 23127 35672                   |              |  |
|                  |                                                                                                    |          | Total Venta \$ |                  | 23,127 IVA              | Venta \$    |           | 12,545 Total Val                                                                                                    | lər Planilla \$               |                 | 35,672                          |              |  |
|                  |                                                                                                    |          |                | CONTINU          | AR >>>                  |             |           |                                                                                                    |                               |                 |                                 |              |  |
|                  | 🕘 Listo                                                                                                    |          | 1              |                  |                         |             |           |                                                                                                    |                               |                 | 🔒 🔮 Internet                    |              |  |
|                  | 🐉 Inicio 🔰                                                                                                    | er 🗾 🖯 👋 | 😡 Google Talk  | 📓 Tips V2.0      | Tips V2.0               | 📓 Captura D | e Pionila | 😭 Planita 🛛 🚺                                                                                                    | https://poliedrodi            | 📓 Decumento     | I-M., B (KS)                    | 🖗 06:36 p.m. |  |

Figura 2

Si la venta fue encontrada Tips la marcara como encontrada, de lo contrario la pondrá como no encontrada y significa que la venta no se ingreso , en este caso le debe dar ingreso de forma manual (lo cual retrasa el proceso e implica más trabajo).

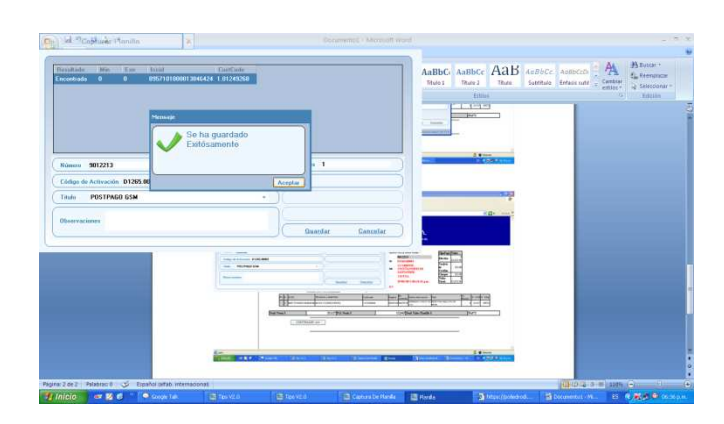

Figura 3